# Calendari PSD per versioni Creative di DiLand Kiosk e DiLand Studio

Esempio di calendario .psd stampato

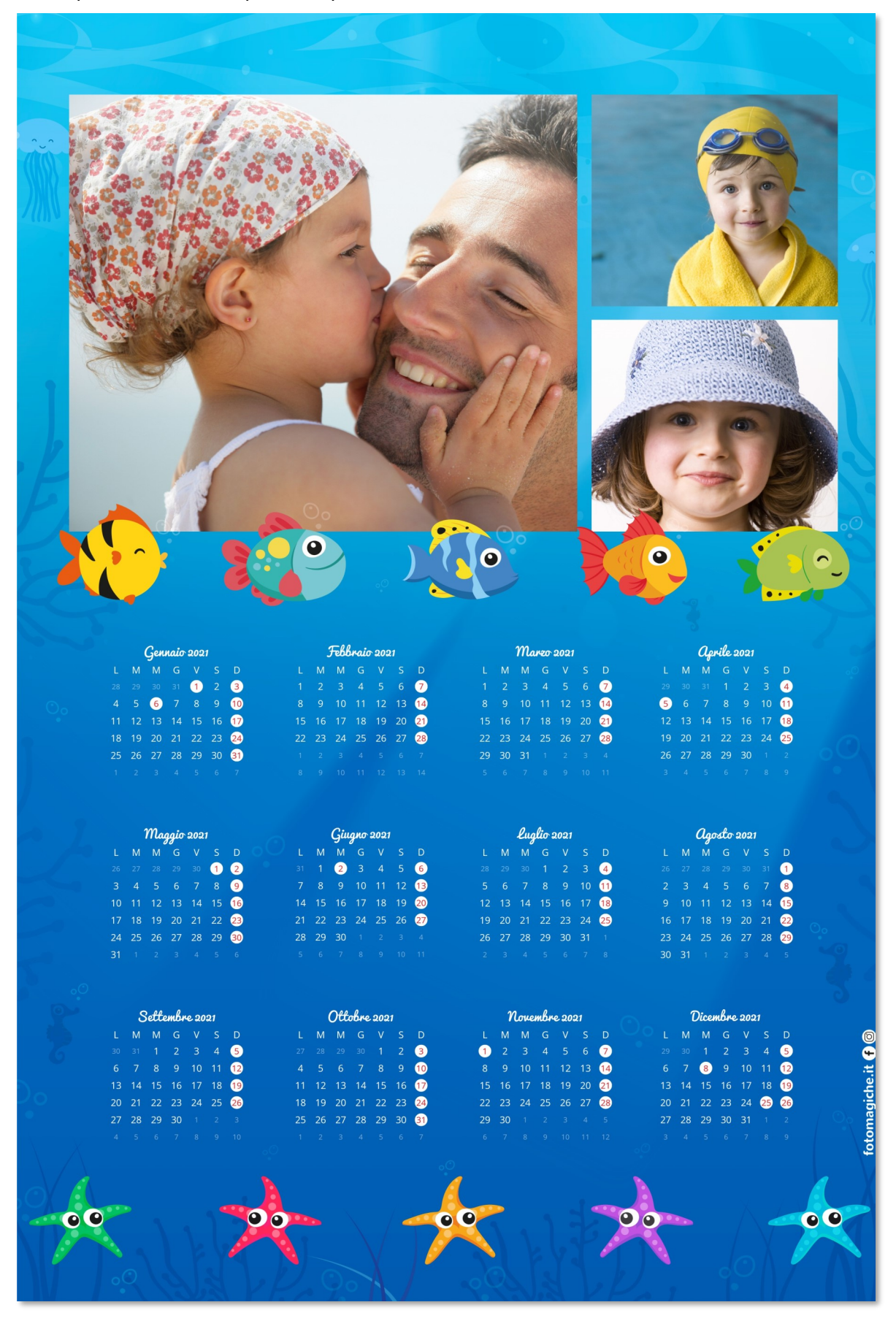

# Struttura del file .PSD

Costruisci il file .psd con i livelli come descritto qui sotto, in quest'ordine e con questi nomi Il fondo di ogni livello è trasparente.

### UsermonthNN\_style1

Sono i livelli destinati ai mesi. *Ogni spazio UsermonthNN deve essere quadrato.* Riempire i livelli con grigio al 60%

NN è un numero progressivo, da 10 a 21, che determina l'ordine di composizione del datario, dove Usermonth10 è lo spazio destinato al primo mese scelto in fase d'ordine (tradizionalmente è Gennaio).

**\_style** facoltativo. Gli stili sono da style1 a style5 oppure styleWite per testo bianco e styleBlack per testo nero

### Overlay

Creare solo 1 livello Overlay; non è possibile avere più livelli di Overlay

Overlay è la "cornice" completa. Lo spazio destinato alle foto deve essere trasparente

Deve coprire completamente la pagina del file PSD

### **Userphoto**NN

Sono i livelli destinati alle fotografie.

E' possibile avere più livelli UserphotoNN

DiLand adatta le foto, eventualmente con ritaglio, per riempire gli spazi creati in questi livelli

Riempire i livelli con grigio al 60%

NN ogni livello deve essere nominato Userphoto seguito da 2 cifre diverse per ogni livello, per esempio Userphoto10, Userfoto 11 ecc.

### Background

Deve essere bianco

#### Grigio al 60%

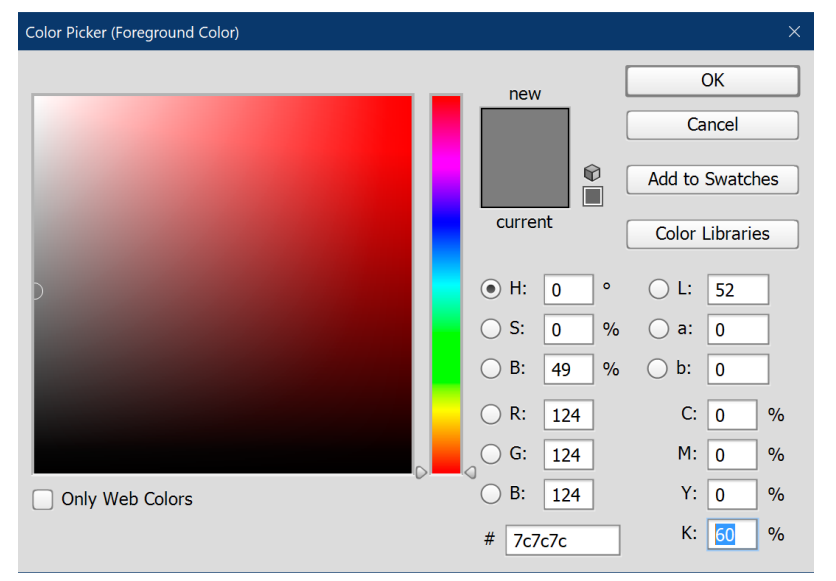

| Layeı | rs     |          |          |   |        |       |   | - |
|-------|--------|----------|----------|---|--------|-------|---|---|
| Юĸ    | ind    | \$       | <b>.</b> | Ø | Т      | ij    | ß | E |
| Norr  | nal    |          | 4        | 0 | pacity |       |   | - |
| Lock: | 88 -   | <b>√</b> | â        |   | Fil    | l: 10 |   | - |
| 0     | ī      | Usermo   | onth10   |   |        |       |   |   |
| ٩     | ū      | Usermo   | onth11   |   |        |       |   |   |
| ٢     | Ē      | Usermo   | onth12   |   |        |       |   |   |
| ۲     | Ē      | Usermo   | onth13   |   |        |       |   |   |
| 0     | ij     | Usermo   | onth14   |   |        |       |   |   |
| ٥     | ü      | Usermo   | onth15   |   |        |       |   |   |
| 0     | n      | Usermo   | onth16   |   |        |       |   |   |
| 0     | IJ     | Usermo   | onth17   |   |        |       |   |   |
| 0     | l      | Usermo   | onth18   |   |        |       |   |   |
| 0     | ū      | Usermo   | onth19   |   |        |       |   |   |
| 0     | IJ     | Usermo   | onth20   |   |        |       |   |   |
| 0     | II     | Usermo   | onth21   |   |        |       |   |   |
| 0     |        | Overlay  | ,        |   |        |       |   |   |
| 0     | ä      | Userph   | oto10    |   |        |       |   |   |
| 0     | ü      | Userph   | oto11    |   |        |       |   |   |
| ٥     | n<br>L | Userph   | oto12    |   |        |       |   |   |
| 0     |        | Backgro  | ound     |   |        |       |   |   |

#### Esempio di struttura livelli

|    | Ge | nna | io | 20 | 19 |    |
|----|----|-----|----|----|----|----|
| L  | М  | М   | G  | V  | S  | D  |
| 28 | 29 | 30  | 31 | 1  | 2  | 3  |
| 4  | 5  | 6   | 7  | 8  | 9  | 10 |
| 11 | 12 | 13  | 14 | 15 | 16 | 17 |
| 18 | 19 | 20  | 21 | 22 | 23 | 24 |
| 25 | 26 | 27  | 28 | 29 | 30 | 31 |
| 1  | 2  | 3   | 4  | 5  | 6  | 7  |

| Gennaio 2019 |    |    |    |    |    |    |  |  |
|--------------|----|----|----|----|----|----|--|--|
|              | М  | М  | G  |    |    | D  |  |  |
|              |    |    |    | 1  |    | 3  |  |  |
|              |    | 6  |    |    |    | 10 |  |  |
| 11           | 12 | 13 | 14 | 15 | 16 | 17 |  |  |
| 18           | 19 | 20 | 21 | 22 | 23 | 24 |  |  |
| 25           | 26 | 27 | 28 | 29 | 30 | 31 |  |  |
|              |    |    |    |    |    |    |  |  |
|              |    |    |    |    |    |    |  |  |

| L M M G<br>26 29 30 31<br>4 5 6 7 | V<br>1<br>8 | S<br>2<br>9 | D<br>3  |
|-----------------------------------|-------------|-------------|---------|
| 28 29 30 31<br>4 5 6 7            | 1           | 2           | 3<br>10 |
| 4 5 6 7                           | 8           | 9           | 10      |
|                                   |             |             |         |
| 11 12 13 14                       | 15          | 16          | 17      |
| 18 19 20 21                       | 22          | 23          | 24      |
| 25 26 27 28                       | 29          | 30          | 31      |
|                                   |             |             |         |

| GENNAIO 2019 |    |    |    |    |    |    |  |  |
|--------------|----|----|----|----|----|----|--|--|
| L            | M  | M  | 6  | V  | 8  | D  |  |  |
|              |    |    |    | 1  |    | 3  |  |  |
|              |    | 6  |    |    |    | 10 |  |  |
| 11           | 12 | 13 | 14 | 15 | 16 | 17 |  |  |
| 18           | 19 | 20 | 21 | 22 | 23 | 24 |  |  |
| 25           | 26 | 27 | 28 | 29 | 30 | 31 |  |  |
|              |    |    |    |    |    |    |  |  |

| GENNAIO 2019 |    |    |    |    |    |    |
|--------------|----|----|----|----|----|----|
| L            | М  | М  | G  | V  | s  | D  |
| 28           | 29 | 30 | 31 | 1  | 2  | 3  |
| 4            | 5  | 6  | 7  | 8  | 9  | 10 |
| 11           | 12 | 13 | 14 | 15 | 16 | 17 |
| 18           | 19 | 20 | 21 | 22 | 23 | 24 |
| 25           | 26 | 27 | 28 | 29 | 30 | 31 |
| 1            | 2  | 3  | 4  | 5  | 6  | 7  |

#### MESE

DATA

Bianco 50%

MESE

Font: Quicksand Bold

Allineamento: al centro

Font: Quicksand Bold

Colore feriali: Bianco

Colore festivi: Rosso

**SFONDO DATARIO** 

100% trasparente

Font feriali: Open Sans Regular

Colore festivi fondo: Bianco

Colore mese prec/succ: Bianco 50%

Font: Arial Bold, allineato al centro,

Colore: verde

Maiuscolo: sì

Sfondo: bianco

Colore: bianco Sfondo: nero 20%

DATA

MESE

maiuscolo

**SETTIMANA** 

Colore: #8f4952

Sfondo: trasparente

Font feriali: Arial Regular

Font festivi: Arial Bold

Colore feriali: nero Colore festivi: #8f4952 Sfondo: trasparente

**SETTIMANA** 

lar

Font: Leckerli One Regular Colore: Blu SETTIMANA Font: Arial Regular Colore feriali: Nero Colore festivi: Rosso

#### DATA

Type1\_style1

Font: Leckerli One Regular Colore feriali: Nero Colore festivi: Rosso Colore mese prec/succ: Nero 40% Colore riga: Nero 30% **SFONDO DATARIO** 100% trasparente

MESE Font feriali: Open Sans Regu-Font: Pacifico Regular, allineato al centro Colore feriali: Bianco Colore: Bianco Colore festivi: Rosso SETTIMANA Colore festivi fondo: Bianco Font feriali: Open Sans Regular Colore mese prec/succ: Font festivi: Open Sans Regular Colore feriali: Bianco **SFONDO DATARIO** Colore festivi: Bianco 100% trasparente

#### DATA

Font: Quicksand Bold Feriali: blu Festivi: rosso Colore mese prec/succ: bianco 50% Bordo inferiore: nero 20% (border-bottom: 2px solid rgba Sfondo festivi/festivi: trasparente

### Type1\_style4

#### MESE

Font: Komika Title, allineato al centro Colore: Bianco **SETTIMANA** Font feriali: Komika Title Font festivi: Komika Title

Colore feriali: Bianco Colore festivi: Bianco

#### DATA

Type1\_style5

Font feriali: Arial Regularù Font festivi: Arial Bold Colore feriali: nero Colore festivi: #8f4952 Colore mese prec/succ: nero 50% Sfondo: trasparente

Type1\_style2

Type1\_style3

# Setting di DiLand Kiosk o DiLand Studio versioni Creative

Abilita la possibilità di creare prodotti creativi con le tue grafiche .psd: Tag programma psd

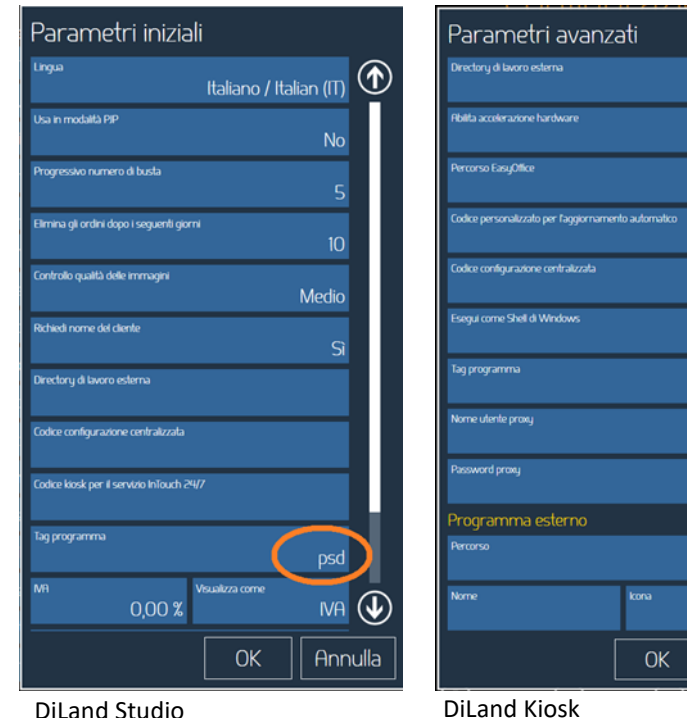

**DiLand Studio** 

| DiLand Studio 2.4.43.43 |                     |                                                            | - C ×              |
|-------------------------|---------------------|------------------------------------------------------------|--------------------|
| Ordini Archivio         | Configura           |                                                            |                    |
|                         | Sistema             | Prodotto                                                   | 1                  |
|                         | parameti<br>privaru | Nome<br>Calendar 3 pages H 20x20                           |                    |
| Temi                    |                     |                                                            |                    |
| Temi di questo p        | prodotto T          | ami predefiniti                                            |                    |
| 问 nuova categi          | oria 🕞 nu           | ovo 🕜 modifica 🍈 elimina 💽 nuova pagina 🏠 in su 🕓 in giù 🙆 | ) taglia 💿 incolla |
|                         |                     |                                                            | Chiudi             |
|                         |                     |                                                            |                    |
|                         | esporta o           | box di scelta prezzi al s temi                             |                    |
|                         | importa (           | Annulla                                                    |                    |

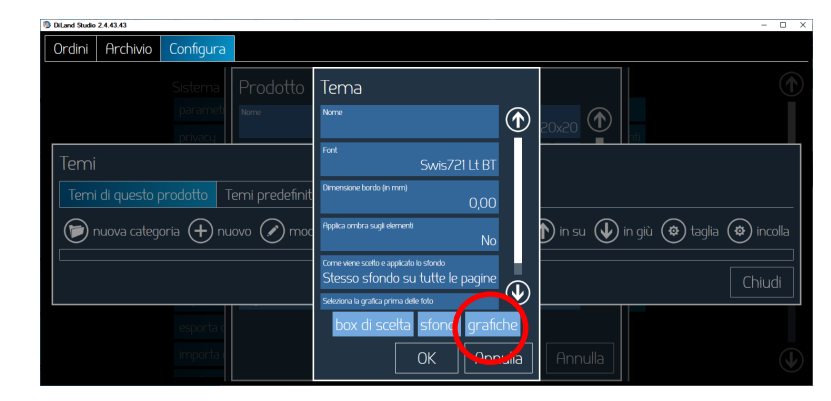

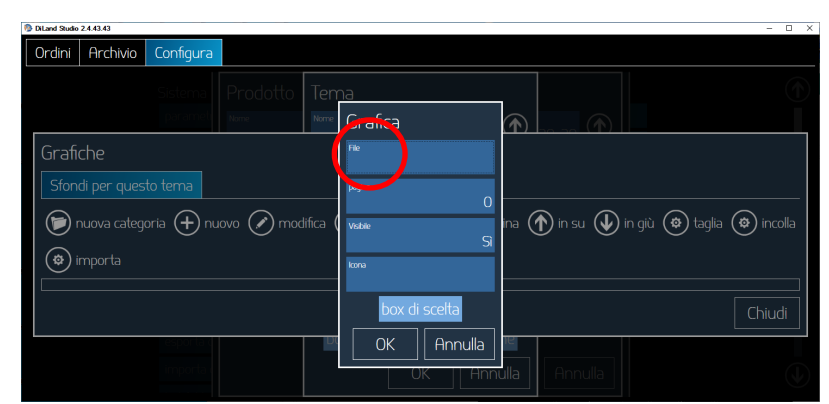

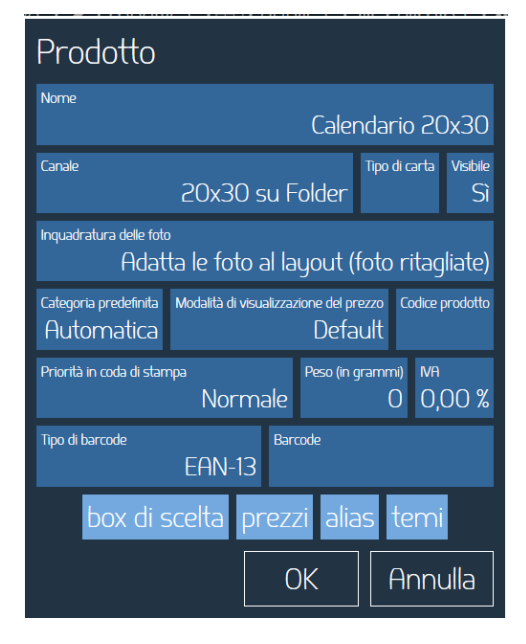

Il prodotto da creare è Calendario (con file .psd)

Dopo aver creato il prodotto clicca su Temi, poi su nuovo

pdf,h,psd

Annulla

Poi clicca su grafiche

Poi clicca su nuovo e poi clicca su file.

Seleziona quindi il file .psd precedentemente creato